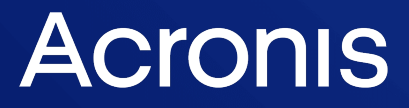

acronis.com

# Acronis Cyber Protect 15

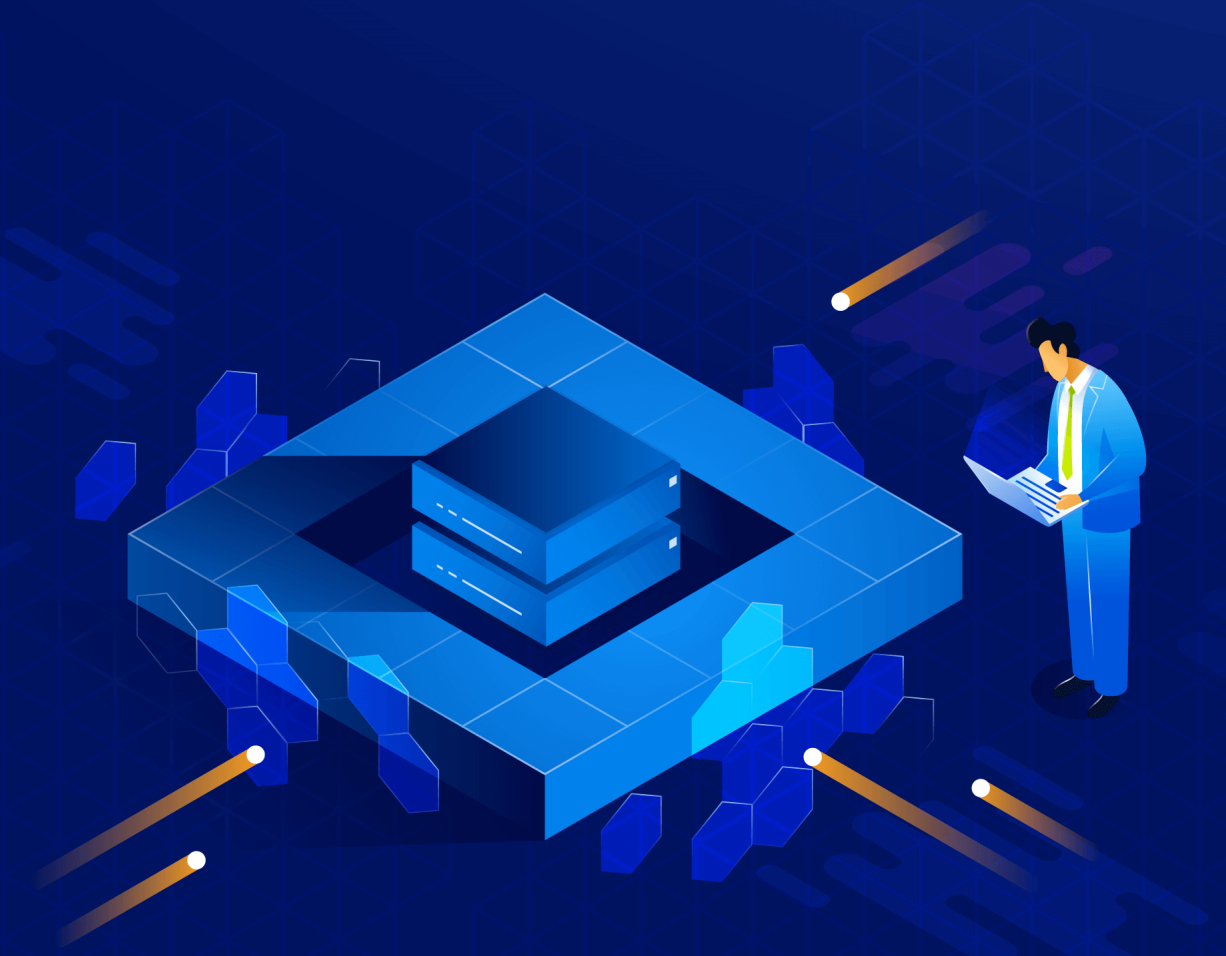

Security Hardening Guide

REVISION: 2/12/2024

# Table of contents

| Installation                                                                                                    | 4                                     |
|----------------------------------------------------------------------------------------------------|---------------------------------------|
| Installation recommendations                                                                                                    | 4                                     |
| Agent registration recommendations                                                                                                    | 4                                     |
| Allowing only HTTPS connections to the web console                                                                                                    | 5                                     |
| Using a certificate issued by a trusted certificate authority                                                                                                    | 6                                     |
| Operations                                                                                                    | 9                                     |
| Backup security                                                                                                    | 9                                     |
| Recommended backup destinations                                                                                                    | 9                                     |
| Administrator assignment                                                                                                    | 9                                     |
| Organization units                                                                                                    | 9                                     |
|                                                                                                    |                                       |
| Secure network configuration1                                                                                                    | 1                                     |
| Secure network configuration       1         Network security diagram       1                                                                                                    | 1 <b>1</b>                            |
| Secure network configuration       1         Network security diagram       1         Ports       1                                                                                                    | <b>11</b><br> 1<br> 2                 |
| Secure network configuration       1         Network security diagram       1         Ports       1         Management Server       1                                                                                                    | 11<br> 1<br> 2<br> 3                  |
| Secure network configuration       1         Network security diagram       1         Ports       1         Management Server       1         Protection Agents       1                                                                                                    | 11<br>12<br>13<br>3                   |
| Secure network configuration       1         Network security diagram       1         Ports       1         Management Server       1         Protection Agents       1         Storage Node       1                                                                                                    | 11<br> 1<br> 2<br> 3<br> 3            |
| Secure network configuration       1         Network security diagram       1         Ports       1         Management Server       1         Protection Agents       1         Storage Node       1         Catalog       1                                                                                 | 11<br>12<br>13<br>13<br>13<br>4       |
| Secure network configuration       1         Network security diagram       1         Ports       1         Management Server       1         Protection Agents       1         Storage Node       1         Catalog       1         Outgoing WAN connections       1                                        | 11<br>12<br>13<br>13<br>13<br>14<br>4 |
| Secure network configuration       1         Network security diagram       1         Ports       1         Management Server       1         Protection Agents       1         Storage Node       1         Catalog       1         Outgoing WAN connections       1         Third party components       1 | 11<br>12<br>13<br>13<br>14<br>4<br>4  |

## Copyright statement

© Acronis International GmbH, 2003-2024. All rights reserved.

All trademarks and copyrights referred to are the property of their respective owners.

Distribution of substantively modified versions of this document is prohibited without the explicit permission of the copyright holder.

Distribution of this work or derivative work in any standard (paper) book form for commercial purposes is prohibited unless prior permission is obtained from the copyright holder.

DOCUMENTATION IS PROVIDED "AS IS" AND ALL EXPRESS OR IMPLIED CONDITIONS, REPRESENTATIONS AND WARRANTIES, INCLUDING ANY IMPLIED WARRANTY OF MERCHANTABILITY, FITNESS FOR A PARTICULAR PURPOSE OR NON-INFRINGEMENT, ARE DISCLAIMED, EXCEPT TO THE EXTENT THAT SUCH DISCLAIMERS ARE HELD TO BE LEGALLY INVALID.

Third party code may be provided with the Software and/or Service. The license terms for such third-parties are detailed in the license.txt file located in the root installation directory. You can always find the latest up-to-date list of the third party code and the associated license terms used with the Software and/or Service at https://kb.acronis.com/content/7696

## Acronis patented technologies

Technologies, used in this product, are covered and protected by one or more U.S. Patent Numbers: 7,047,380; 7,246,211; 7,275,139; 7,281,104; 7,318,135; 7,353,355; 7,366,859; 7,383,327; 7,475,282; 7,603,533; 7,636,824; 7,650,473; 7,721,138; 7,779,221; 7,831,789; 7,836,053; 7,886,120; 7,895,403; 7,934,064; 7,937,612; 7,941,510; 7,949,635; 7,953,948; 7,979,690; 8,005,797; 8,051,044; 8,069,320; 8,073,815; 8,074,035; 8,074,276; 8,145,607; 8,180,984; 8,225,133; 8,261,035; 8,296,264; 8,312,259; 8,347,137; 8,484,427; 8,645,748; 8,732,121; 8,850,060; 8,856,927; 8,996,830; 9,213,697; 9,400,886; 9,424,678; 9,436,558; 9,471,441; 9,501,234; and patent pending applications.

# Installation

#### Note

It is highly recommended to use the recent Acronis Cyber Protect 15 update, as it may include the important security fixes and improvements.

If you install Acronis Management Server in the Windows environment, it is recommended to install it on any virtual machine or hardware node except the Domain Controller.

It is not recommended to change the accounts under which the services run.

If you have Active Directory, use managed service accounts so that you do not have to change the credentials on all machines.

## Installation recommendations

There are three types of Acronis Cyber Protect installation:

- Web installation. It is a small setup file that downloads the remaining components after it is launched. You need Internet access every time you want to install the software by using the web installer. The drawback is that the web installer can cause problems with system infection by viruses or threats.
- Remote installation.
- Offline installation.

The recommended method is offline installation. The installation package can be placed on a network share or Microsoft System Center.

If you do not deploy the Acronis Storage Node, then the Catalog is not required to be installed.

## Agent registration recommendations

For security reasons, it is recommended to disable the anonymous registration on the Management Server. To learn how to do this, refer to Configuring anonymous registration.

The agent can be registered in two ways:

1. By using the registration token.

You need to generate a registration token in the backup console. Then, on the machine to be protected, run the following command to register the backup agent in the Acronis Management Server:

<path\_to\_the\_cyber\_protection\_agent\_installer>\AcronisCyberProtect\_15\_64-bit.exe --addcomponents=agentForWindows --reg-address=<management\_server\_address> --reg-token=<token\_ generated\_in\_the\_backup\_console>

- 1. You can use the registration token in the MST files for an automated backup agent deployment.
- 2. By using the user name and password.

The recommended method is using the registration token.

## Allowing only HTTPS connections to the web console

#### Note

Accessing the Cyber Protect web console via HTTPS is available only if you use certificates in the PEM format. If you use PFX certificates, convert them to PEM files.

For security reasons, you can prevent users from accessing the Cyber Protect web console via the HTTP protocol, and allow only HTTPS connections.

#### To allow only HTTPS connections to the web console

- 1. On the machine running the management server, open the following configuration file with a text editor:
  - In Windows: %ProgramData%\Acronis\ApiGateway\api\_gateway.json
  - In Linux: /var/lib/Acronis/ApiGateway/api\_gateway.json
- 2. Locate the following section:

```
"tls": {
    "auto_redirect" : false,
    "cert_file": "cert.pem",
```

3. Change the "auto\_redirect" value from false to true.

If the "auto\_redirect" line is missing, add it manually:

"auto\_redirect": true,

4. Save the api\_gateway.json file.

#### Important

Please be careful and do not accidentally delete any commas, brackets, and quotation marks in the configuration file.

5. Restart Acronis Service Manager Service as described below.

#### To restart Acronis Service Manager Service in Windows

#### In Windows

- 1. In the Start menu, click Run, and then type: cmd
- 2. Click **OK**.
- 3. Run the following commands:

net stop asm net start asm

#### In Linux

- 1. Open Terminal.
- 2. Run the following command in any directory:

sudo service acronis\_asm restart

# Using a certificate issued by a trusted certificate authority

#### Prerequisites

- The certificate file (in the .pem format)
- The file with the private key for the certificate (usually in the .key format)
- [If the key is password-protected] The private key password

#### Important

All aliases of the management server must be included in the certificate as Subject Alternative Names (SAN).

#### To configure the SSL certificate settings

- 1. Copy the certificate and private key files to the machine on which the management server runs.
- 2. On this machine, open the following configuration file with a text editor:
  - In Windows: %ProgramData%\Acronis\ApiGateway\api\_gateway.json
  - In Linux: /var/lib/Acronis/ApiGateway/api\_gateway.json
- 3. Locate the following section:

```
"tls": {
    "cert_file": "cert.pem",
    "key_file": "key.pem",
    "passphrase": "",
```

- 4. Between the quotation marks in the "cert\_file" line, specify the full path to the certificate file. For example:
  - Windows (note the forward slashes):

```
"cert_file": "C:/certificate/local-domain.ams.pem"
```

• Linux:

```
"cert_file": "/home/user/local-domain.ams.pem"
```

5. Between the quotation marks in the "key\_file" line, specify the full path to the private key file. For example: • Windows (note the forward slashes):

```
"key_file": "C:/certificate/private.key"
```

• Linux:

```
"key_file": "/home/user/private.key"
```

6. [If the file is password-protected] Between the quotation marks in the "passphrase" line, specify the password.

For example:

"passphrase": "my\_password"

#### Note

If the "passphrase": "", line is missing in your api\_gateway.json configuration file, add it manually.

For example:

```
"tls": {
    "cert_file": "C:/certificate/local-domain.ams.pem",
    "key_file": "C:/certificate/private.key",
    "passphrase": "my_password",
}
```

7. Save the api\_gateway.json file.

#### Important

Ensure that you do not accidentally delete any commas, brackets, and quotation marks in the configuration file.

8. Restart Acronis Service Manager Service as described below.

#### To restart Acronis Service Manager Service

#### In Windows

- 1. In the **Start** menu, click **Run**, and then type: **cmd**
- 2. Click **OK**.
- 3. Run the following commands:

```
net stop asm
net start asm
```

#### In Linux

- 1. Open Terminal.
- 2. Run the following command in any directory:

sudo service acronis\_asm restart

# Operations

## Backup security

We recommended that you encrypt your backups. As a result, a backup will be stored encrypted at rest and a user will have to enter the encryption password in order to restore or view the saved encrypted backup.

For more details how to encrypt backups, refer to the Acronis Cyber Protect 15 web help.

# Recommended backup destinations

You can choose the backup destination that will be appropriate to your security risk model, as outlined in the following table:

| Destination                  | Security protocols             | Tenant isolation capability |
|------------------------------|--------------------------------|-----------------------------|
| Cloud storage                | TLS, client-server certificate | yes                         |
| Local folder                 | -                              | no                          |
| Network folder               | SMB/CIFS                       | no                          |
| Acronis Cyber Infrastructure | TLS, client-server certificate | yes                         |
| NFS folder                   | -                              | no                          |
| Secure zone                  | -                              | no                          |
| SFTP                         | SSH2                           | no                          |
| Acronis Storage Node         | TLS                            | no                          |

## Administrator assignment

For security reasons, it is highly recommended to limit the list of administrators who can fully manage Acronis Cyber Protect.

The recommended way of assigning an administrator is a group in Active Directory.

## Organization units

With the Advanced license, it is possible to create organizational units and add administrators to them. This allows you to delegate backup management to other people whose access permissions will be strictly limited to the units assigned to them.

Administrator accounts can be created at the unit or organization level. Each account has a view scoped to their area of control. Users only have access to their own backups.

To learn more about the types of administrators and their control area, refer to the Acronis Cyber Protect 15 web help.

# Secure network configuration

This section describes the network configuration for secure communications between Acronis Cyber Protect components.

## Network security diagram

On the diagram below, you can see the network security diagram which shows Acronis Cyber Protect 15 components and communications between them. For security reasons all the ports are closed except those that are listed in the table below.

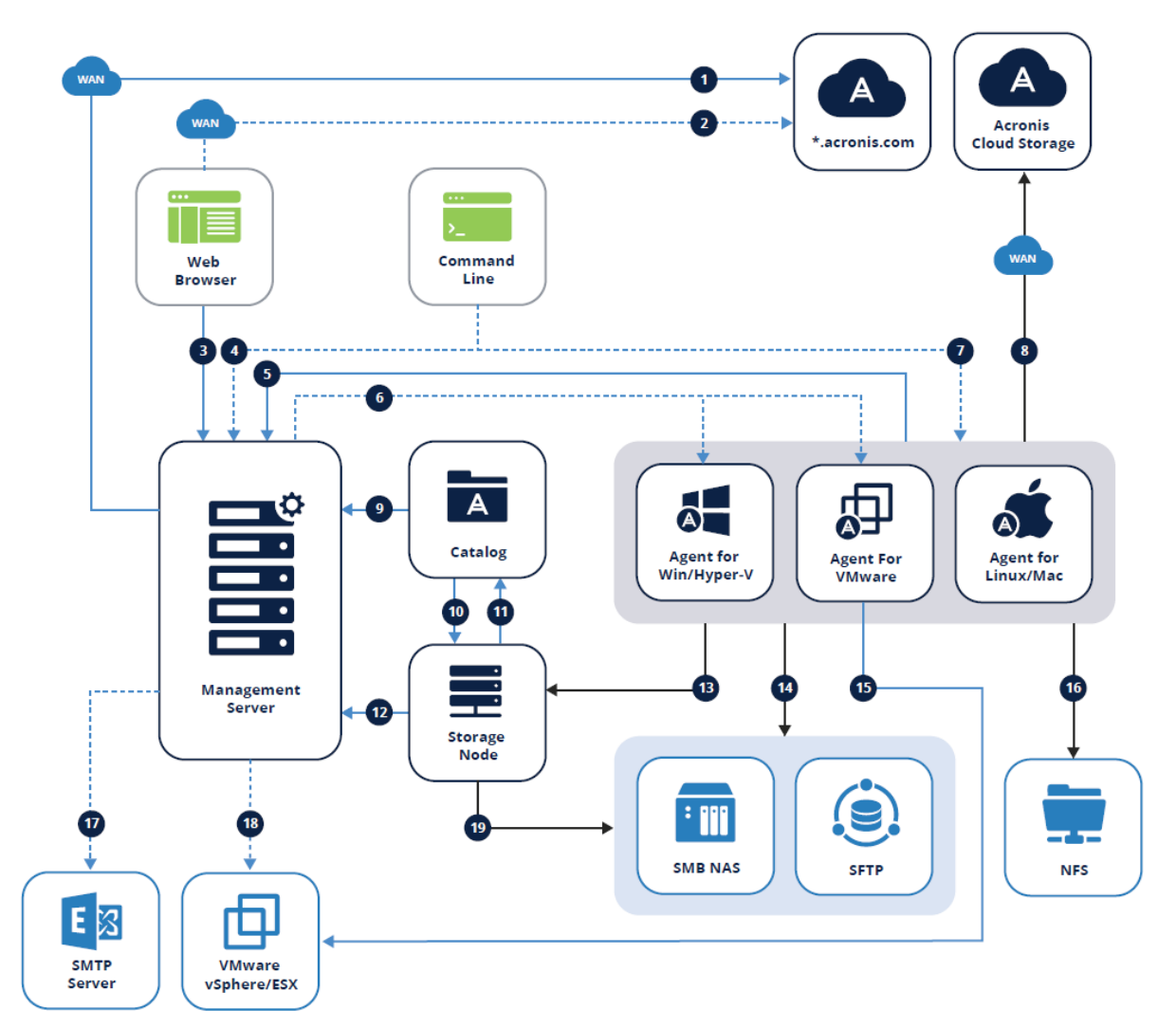

The arrow direction shows which component initiates the connection. Note that all ports are TCP unless otherwise specified.

| 1. Download installation          | 12 Manage ASN: 7780 ZMQ   |  |
|-----------------------------------|---------------------------|--|
| components: 443 to dl.acronis.com | 6                         |  |
|                                   | - Register ASN and manage |  |

|                                                                                                    | tasks: TCP 9877                                                                              |                                                                                              |
|----------------------------------------------------------------------------------------------------|----------------------------------------------------------------------------------------------|----------------------------------------------------------------------------------------------|
| 2. Sync subscription licenses: 443 to                                                                        | <b>13.</b> Backup to managed                                                                 |                                                                                              |
| account.acronis.com                                                                                          | location: 9876,9852                                                                          |                                                                                              |
| 3. Manage Environment: 9877                                                                                  | ٨                                                                                            | <b>14.</b> - SMB: UDP 137, UDP 138<br>and TCP 139, TCP 445<br>- SFTP: 22 (default, can vary) |
| <b>4.</b> Access via remote CL (acrocmd, acropsh): 9851                                                      | <b>15.</b> Create VM backups: 443, 902                                                       |                                                                                              |
| 5 Register Agent: 9877                                                                                       | <b>16.</b> NFS: TCP, UDP 111 and                                                             |                                                                                              |
| - Manage Agent: 7780 ZMQ                                                                                     | 2049                                                                                         |                                                                                              |
| <b>6.</b> Remote installation:<br><b>U1 and earlier</b> : 445, 25001, 9876<br><b>U2+</b> : 445, 25001, 43234 | <b>17.</b> Send reports and emails:<br>SMTP (25, 465, 587, etc)                              |                                                                                              |
| <b>7.</b> Access via remote CL (acrocmd, acropsh): 9850                                                      | <b>18.</b> Deploy Appliance: 443, 902                                                        |                                                                                              |
| <b>8.</b> Create backups to Acronis cloud storage: 443, 8443, 44445, 5060                                    | <b>19.</b> - SMB: UDP 137, UDP 138<br>and TCP 139, TCP 445<br>- SFTP: 22 (default, can vary) |                                                                                              |
| <b>9.</b> Browse and search backups: 9877                                                                    |                                                                                              |                                                                                              |
| <b>10.</b> Index backups: 9876                                                                               |                                                                                              |                                                                                              |
| <b>11.</b> Receive catalog metadata: 9200                                                                    |                                                                                              |                                                                                              |
| Backup data                                                                                                  | 6                                                                                            | CurveZMQ 256-bit key                                                                         |
| Management data                                                                                              | ۵                                                                                            | HTTPS/TLS                                                                                    |
| Optional functionality                                                                                       |                                                                                              |                                                                                              |

## Ports

This section lists the different ports that should be opened for communication between the different Acronis components inside the network as well as traffic to the outside. These are same ports as used in the diagram above, but presented in a list by component.

Note that all communication between the many services of a single component are also done through network connections. These services listen exclusively on localhost and the ports are not

listed here because nothing needs to be opened in the firewall or otherwise changed in your network.

#### Note

Though these internal ports do not affect traffic, they can create a conflict if another application is listening on the same port. You can usually change the internal port used by Acronis services in the .json configuration file for the service found in its directory in **c:\Program Files\Acronis\[service\_name]\[service\_name].json** 

### Management Server

The following ports should always be opened on the Management Server for incoming connections from different components:

- TCP 9877 (API gateway)
- TCP 7780 (for communication with the agents)
- 9850 (ASYNC IPC)

The following ports are optional if you want to access the Management Server from the remote command line:

• TCP 9851

## **Protection Agents**

Agents do not require any open ports for regular backup and restore functionality. Optionally, open the following ports for remote installation and remote access via the command line:

- TCP 445, 25001, 9876 (Remote installation, for communication with the Storage Node) TCP 445, 25001, 43234 (Remote installation)
- TCP 9850 (Access via the remote command line acrocmd)
- TCP 44445, 443 (for backup to the cloud)
- TCP 9877 (for mini-plans)

## Storage Node

The Storage Node requires the following incoming ports to be open for communication with agents:

• TCP 9876, 9852

The following ports need to be opened for communication with the Catalog, if it is installed separately:

• TCP 9876

## Catalog

If the Catalog is installed separately, it needs to be able to accept incoming connections from all Storage Nodes on the following port:

• TCP 9200

## **Outgoing WAN connections**

If you are using Acronis cloud functionality, the firewall has to allow outgoing connections to the following ports:

- TCP 80 (download installation files from UI)
- TCP 443 (sync licenses with account.acronis.com this is required for subscription licenses)
- TCP 443, 8443, 44445, 5060 (create backups to Acronis cloud storage)

## Third party components

Acronis products need to communicate with outside components for certain functionality. For example, your SMTP server must accept connections from the Management Server in order to make use of the email notification functionality. This section lists the most commonly used components and their ports:

- **VMware**: TCP 443, 902 (need to be open for all connections from Acronis components that communicate with vSphere/ESX)
- SMTP: Default ports include TCP 25, 465, 587, etc (from AMS to mail server, value can vary)
- NFS: TCP, UDP 111 and 2049 (from agents to NFS host)
- SMB: UDP 137, UDP 138 and TCP 139, TCP 445 (from agents to SMB share)
- SFTP: default TCP 22 (can vary depending on your server configuration)

## Index

| Α                                                       | Protection Agents 13                                            |
|---------------------------------------------------------|-----------------------------------------------------------------|
| Acronis patented technologies 3                         | R                                                               |
| Administrator assignment 9                              | Recommended backup destinations 9                               |
| Agent registration recommendations 4                    |                                                                 |
| Allowing only HTTPS connections to the web<br>console 5 | <b>S</b><br>Secure network configuration 11                     |
| В                                                       | Storage Node 13                                                 |
| Backup security 9                                       | т                                                               |
| c                                                       | Third party components 14                                       |
| Catalog 14                                              | U                                                               |
| Copyright statement 3                                   | Using a certificate issued by a trusted certificate authority 6 |
| I                                                       |                                                                 |
| Installation 4                                          |                                                                 |
| Installation recommendations 4                          |                                                                 |
| Μ                                                       |                                                                 |
| Management Server 13                                    |                                                                 |
| Ν                                                       |                                                                 |
| Network security diagram 11                             |                                                                 |
| 0                                                       |                                                                 |
| Operations 9                                            |                                                                 |
| Organization units 9                                    |                                                                 |
| Outgoing WAN connections 14                             |                                                                 |
| Ρ                                                       |                                                                 |